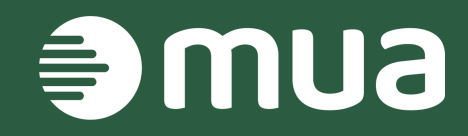

### mua client handbook

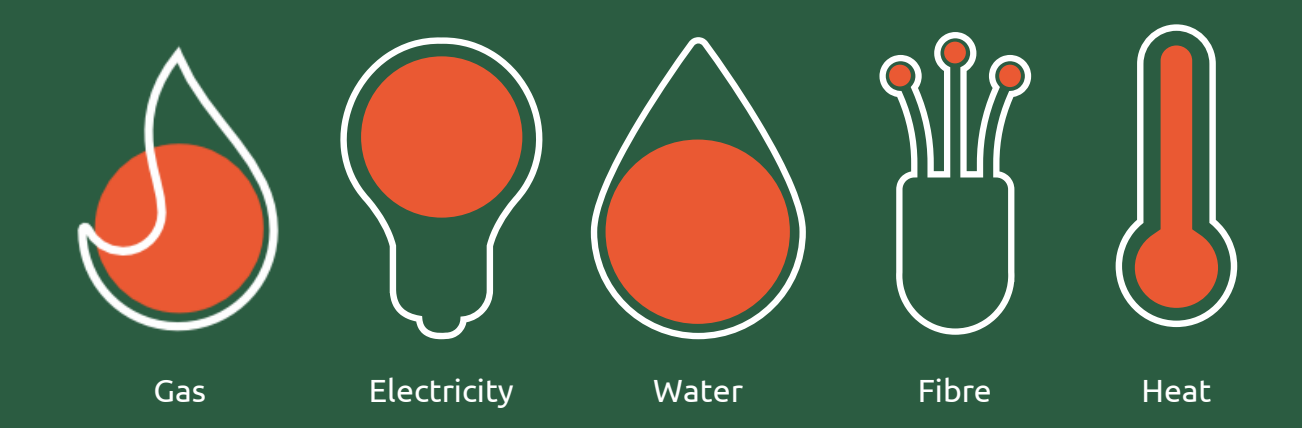

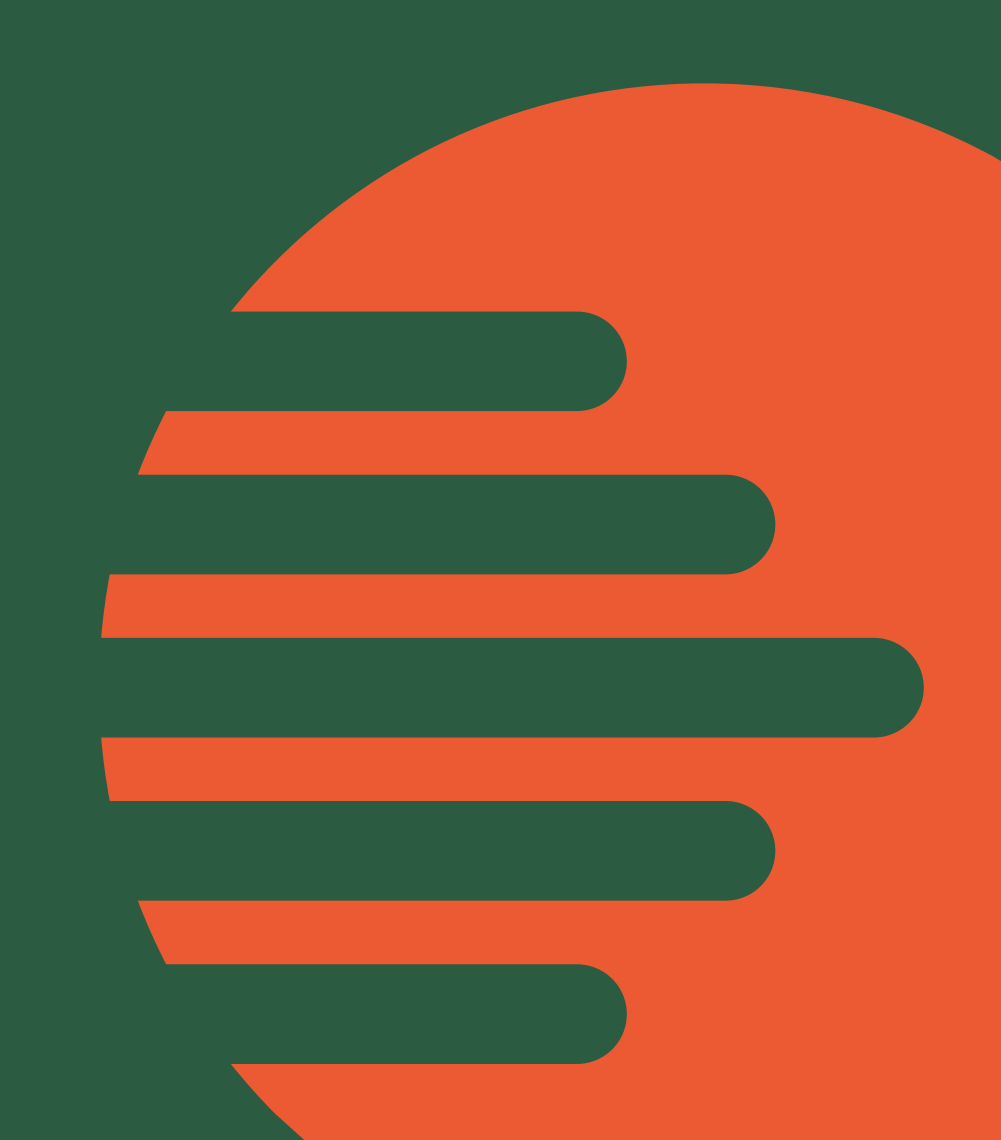

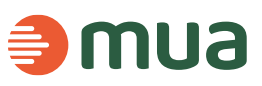

## Hello and welcome to your client handbook

We've created this guide to help explain the different processes and procedures throughout your journey with mua.

We have also included some useful tips to ensure a smooth process from start to finish.

If you have any questions or concerns at any time, please feel free to contact your Account Manager.

Click <u>here</u> for mua Lines of Communication

This document is interactive click on the below buttons to get straight to the process you want

Introduction

Adoption
 Agreement

Asset

AV

Portal

Legal Process Design

MPRN/

Operations

Completion Data

Invoicing

### Your mua Asset Adoption Agreement

Once mua has completed its due-diligence checks, we will send an NDA, and the relevant Asset Adoption Agreement(s) for your review and signature.

We will also request for you to complete a validation checklist, which will be requested on an annual basis to ensure mua's records are kept up to date.

Once you've signed and returned the NDA, we'll be able to grant you access to our online AV portal where you can receive indicative mua Asset Values (AV) for your projects while the Adoption Agreements are being signed.

Once the Adoption Agreements have been signed and returned, your mua Account Manager will respond with an onboarding pack which includes the below:

- mua lines of communication
- Design checklist
- G81s

Introduction

- Design approval process flow
- Network design manual's •
- Legal instruction forms
- MPRN and MPAN request forms •
- Validation of UIP/ICP/SLP Contractor form (NCO/SCO etc) (PPQ)

AV

Portal

Legal

Process

Design

MPRN/

**MPAN** 

Operations

Request for company accounts information

Asset

Adoption

Agreement

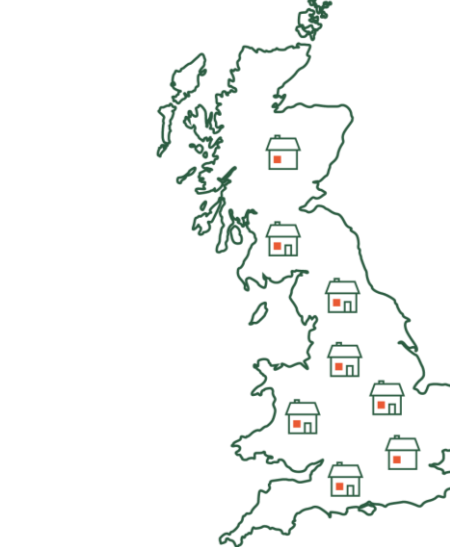

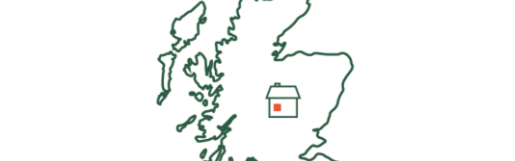

mua

3

Invoicing

Completion

Data

Our AV Portal has been created to be as self-servicing as possible. You are able to generate instant AV Quotes by inputting the requested information. This includes the ability to refresh expired quotes, make changes to current guotes, and also accept them.

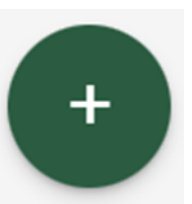

To begin, please click on the + button on your home screen and input the requested Information.

Please select all utilities required. 苯

Aareement

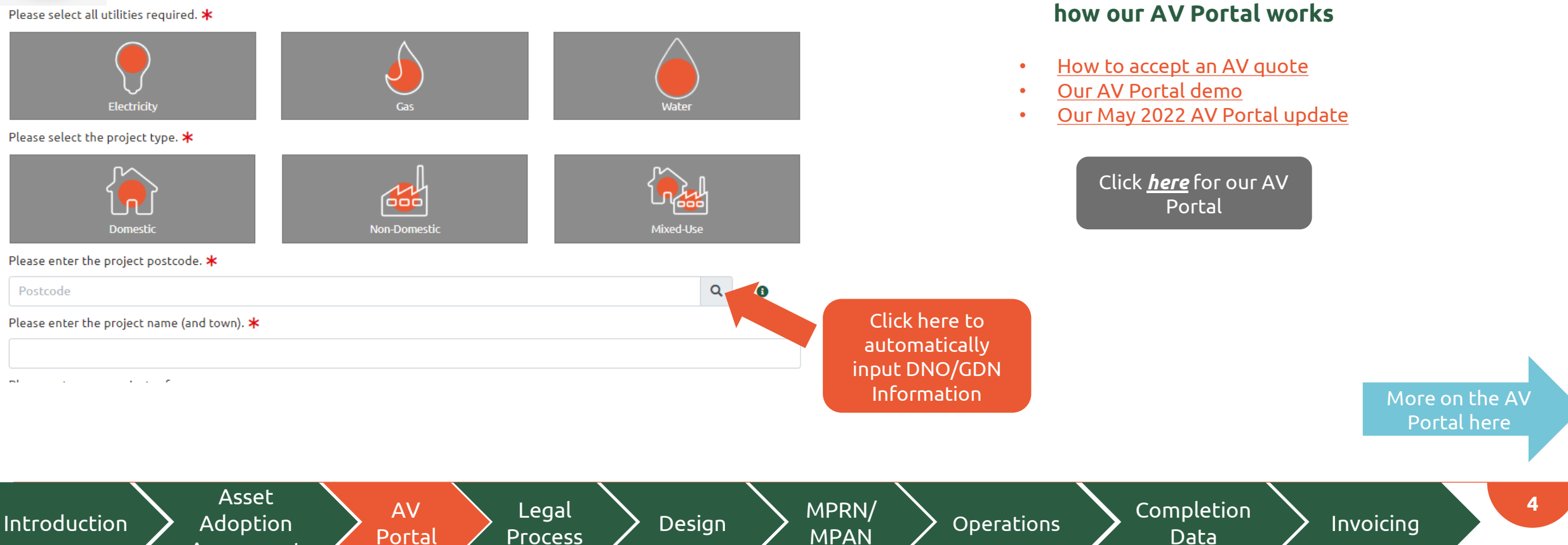

Watch our quick videos to see

#### Gas Details

#### Please select the gas CSEP pressure.

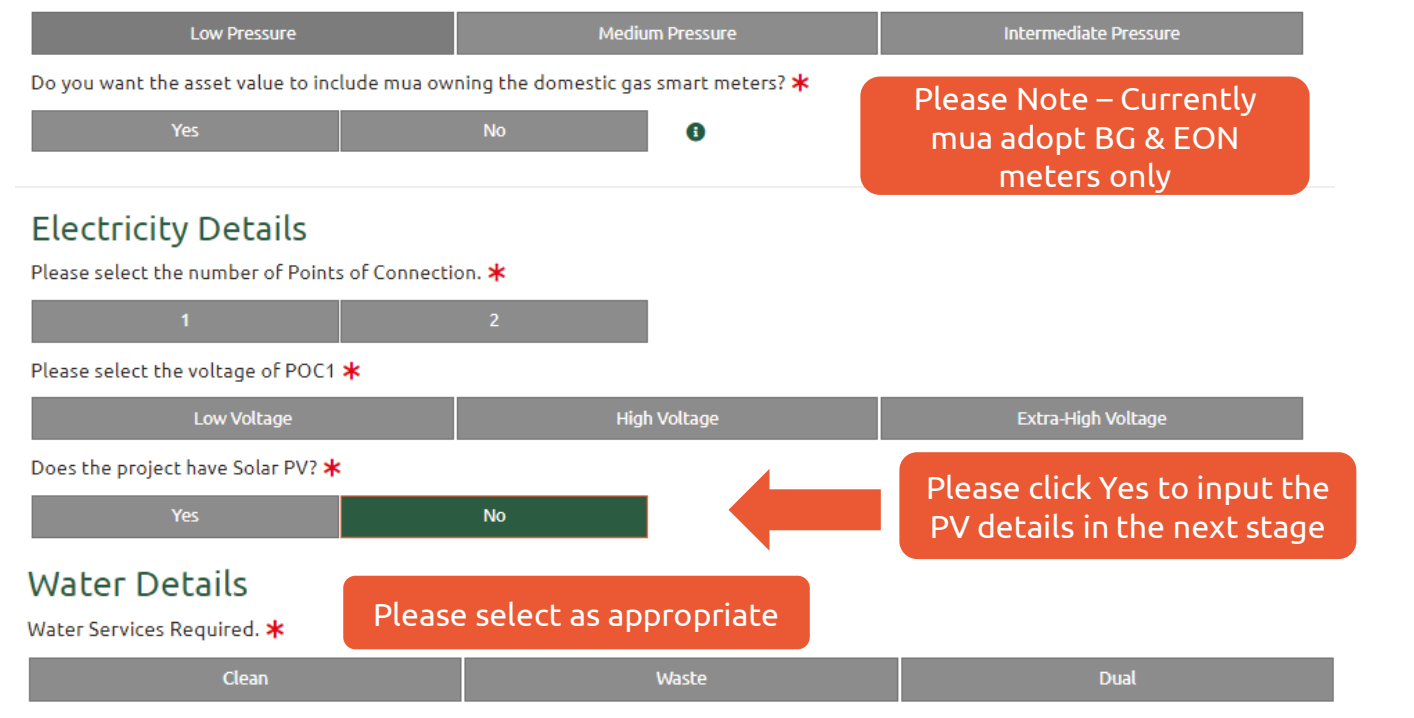

#### Watch our quick videos to see how our AV Portal works

mua

- How to accept an AV quote
- Our AV Portal demo
- Our May 2022 AV Portal update

Click <u>here</u> for our AV Portal

Depending what 'Project Type' you have selected will change what the next stages will be. For example, if you have selected I&C and/or EV Chargers for public/office. then the below options will show for you.

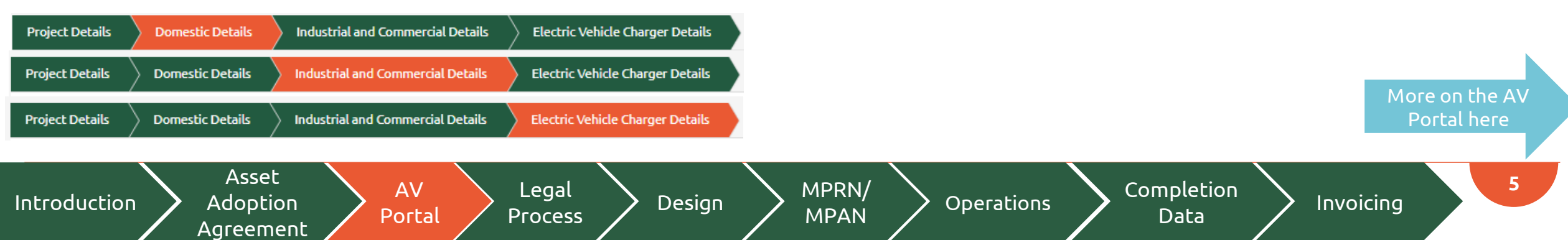

Introduction

Adoption

Agreement

Portal

mua

Once the project details have been inputted, you can now complete the domestic, I&C, or EV details.

| Project Details | Domestic Details       | Industrial and Com | nercial Details | Electric Vehicle C | harger Deta | ils 🔪 | Quote 5 | ummary | Pro               | oject O | verview |   |                 |   |
|-----------------|------------------------|--------------------|-----------------|--------------------|-------------|-------|---------|--------|-------------------|---------|---------|---|-----------------|---|
| Domestic De     | etails                 |                    |                 |                    |             |       |         |        |                   |         |         |   |                 |   |
| Property Typ    | e                      | Plots              | Heating         |                    | РОС         | I     | EVC     |        | Water<br>Includeo | 9       | Solar P | v | PV kVA/<br>plot |   |
| 5 Bed Deta      | ched, 5 Bed Semi, 6 B€ | ♥ 0                | Electric        | ~                  | LV          | ~     | No      | ~      | Yes               | ~       | No      | * | 0.0             | × |
| Totals          |                        | 0                  |                 |                    |             |       |         |        |                   |         |         |   | 0.0             |   |
| + Add anot      | her property type      |                    |                 |                    |             |       |         |        |                   |         |         |   |                 |   |

Click <u>here</u> for our AV Portal

Completion

Data

Operations

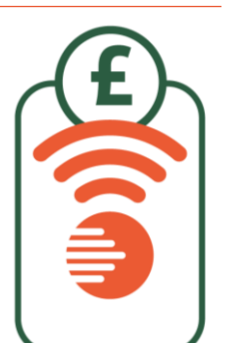

| Unit Type        | Units | Utilities | Energisation | POC  | Metering 🕄 | Elec<br>kVA/<br>unit | PV kVA/<br>unit | Gas kW/<br>unit | Clean<br>Water/<br>m <sup>3</sup> d/<br>unit | Waste<br>Water/<br>m <sup>3</sup> d/<br>unit |
|------------------|-------|-----------|--------------|------|------------|----------------------|-----------------|-----------------|----------------------------------------------|----------------------------------------------|
| Care / Nursing 🗸 | 0     | • • • •   | 22/02/2025   | LV v | LV ¥       | 0                    | 0               | 0               | 0                                            | 0                                            |
| Totals           | 0     |           |              |      |            | 0                    | 0               | 0               | 0                                            | 0                                            |

Process

Design

MPAN

More on the AV Portal here

Invoicing

Introduction

Adoption

Agreement

Portal

Process

mua

Once the project details have been inputted, you can now complete the domestic, I&C, or EV details. Click <u>here</u> for our AV Portal **Project Details Domestic Details** Industrial and Commercial Details Electric Vehicle Charger Details Project Overview **Electric Vehicle Charger Details** Unit Type Metered Utility Energisation POC Metering 🚯 kVA / Total kVA Connections Connection × ~ EVC (Workplace) Elec 22/02/2025 LV LV 0 × 0  $\mathbf{v}$ 0 EVC (Workplace) EVC (Public Street) 0 0 EVC (Forecourt / Hub) EVC (Motorway / A Road) EVC (Residential) EVC (Fast Food Parking) EVC (Retail Parking) Please select the EV destination. i.e., EV for an office would be EVC Workplace Asset AV MPRN/ Legal

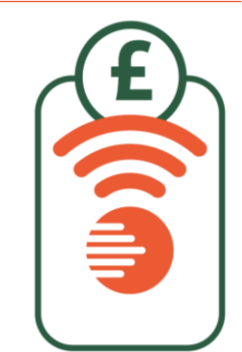

Design

MPAN

Operations

Completion Data

Invoicing

7

More on the AV Portal here

Inl

| Containing of the statistic data with the statistic data with the statistic data wit                                                                                                    | roject Details Domestic Details       | Industrial an    | d Commerc  | ial Details  | Ele          | ctric Vehicle (                    | harger Details | Quote                  | Summary Pro             | oject Overvi                        | ew                                  |                                |          |             |          |         |        |         |          |                |
|----------------------------------------------------------------------------------------------------|---------------------------------------|------------------|------------|--------------|--------------|------------------------------------|----------------|------------------------|-------------------------|-------------------------------------|-------------------------------------|--------------------------------|----------|-------------|----------|---------|--------|---------|----------|----------------|
| Quadration Data       11 kmp 2021       Project Madramon Na.         Cancer Immary       main       Cancer Immary         Project Materia       Macroped Ogn       Macroped Ogn         Project Materia       Macroped Ogn       Macroped Ogn       Macroped Ogn         Project Materia       Macroped Ogn       Macroped Ogn       Macroped Ogn       Macroped Ogn         Project Materia       Macroped Ogn       Macroped Ogn       Macroped Ogn       Macroped Ogn       Macroped Ogn         Materia       Macroped Ogn       Macroped Ogn </th <th>Quote Summary</th> <th></th> <th></th> <th></th> <th></th> <th></th> <th></th> <th></th> <th></th> <th></th> <th></th> <th></th> <th></th> <th>ទ</th> <th></th> <th></th> <th></th> <th></th> <th></th> <th></th>                                                                                                    | Quote Summary                         |                  |            |              |              |                                    |                |                        |                         |                                     |                                     |                                |          | ទ           |          |         |        |         |          |                |
| Catalogue Name       Mail       Catalogue Name       Catalogue Name                                                                                                    | Quotation Date                        | 28 May 2024      |            |              |              |                                    | Project F      | Reference N            | lo.                     |                                     |                                     |                                |          |             |          |         |        |         |          |                |
| Average faits       Average faity         Project Information       Extension Jone Status       Extension Jone Status       Extensin Jone Status       Extension Jone S                                                                                                    | Contractor Name                       | mua              |            |              | Contract     | Contractor Reference No.           |                |                        |                         |                                     |                                     |                                |          |             |          |         |        |         |          |                |
| Project Information       Codome-dourse dourse dourse dourse to come - dourse to come - dourse to come                                                                                                    | Accepted Date                         |                  |            |              |              |                                    | Accepte        | d By                   |                         |                                     |                                     |                                |          |             |          |         |        |         |          |                |
| Project Rules de Calende Journey Dois (La Ville Calende Service) (La Ville Calende Service) (La Ville                                                                                                    | Project Information                   |                  |            |              |              |                                    |                |                        |                         |                                     |                                     |                                |          |             |          |         |        |         |          |                |
| Project Rulesda<br>Project Spectrate<br>Electric<br>Cas<br>Mode<br>Electric<br>Cas<br>Mode<br>Electric<br>Cas<br>Mode<br>Cas<br>Mode<br>Mode<br>Electric<br>Cas<br>Mode<br>Mode<br>Mode<br>Electric<br>Cas<br>Mode<br>Mode<br>Mod | Project Name Customer Journey Doc     |                  |            |              | Utilities    | Utilities                          |                |                        | Electricity, Gas, Water |                                     |                                     |                                |          |             |          |         |        |         |          |                |
| Openet       Budget       Note demestic type/do       Mac demestic type/do       Mac deterior under degrage         Electric       Gas       Gas       Sorial das indexed/s       Sorial das indexed/s       Indexed/sorial       Indexed/sorial                                                                                                    | Project Postcode KT20 5PT             |                  |            | Project      | Project Type |                                    |                |                        | Mixed                   |                                     |                                     |                                |          |             |          |         |        |         |          |                |
| Electric       Cas         DNO       UVSPI-South Extern Prover Networks CSP_J       U patrian (Yuan)       1         Mole available (Yuan)       1       Seeta East Networks       1         Values (connections)       1       Seeta East Networks       1         Values (connections)       1       Seeta East Networks       Seeta East Networks         Values (connections)       1       Seeta East Networks       Seeta East Networks         Values (connections)       1       Seeta East Networks       Seeta East Networks         Clease Nature Nature       Seeta East Networks       Seeta East Networks       Seeta Cass Nature Nature         Domestice Details       Seeta East Networks       Seeta Cass Nature Nature Nature Nature Nature Nature Nature Nature Nature Nature Nature       Seeta East Nature Nature Natu                                                                                                    | Quote Classification Budget           |                  |            |              |              |                                    | Non-don        | nestic Type(           | (5)                     |                                     | I&C, Elect                          | I&C, Electric vehicle charging |          |             |          |         |        |         |          |                |
| DND     Ul974-Statk Extern Power Heterofies CEP_     Upperson GT     Socies Cest Meteodra       Duration (Yearr)     1     Oursition (Yearr)     5       MURape Connections     U     Ges LDZ     Socies Cest Meteodra     5       Watage Connections     U     Ges LDZ     Socies Cest Meteodra     5       Watage Connections     W// Socie Cest Meteodra     5     Socies Cest Meteodra     5       Watage Connections     W// Socies Cest Meteodra     5     Socies Cest Meteodra     5       Watage Connections     W// Socies Cest Meteodra     5     Socies Cest Meteodra     5       Water     Socies Cest Meteodra     5     Socies Cest Meteodra     5     Socies Cest Meteodra       Property Type     Meteodra     Social NY     V// VA/Meteodra     Dering to MUA SOCIE     Water Meteodra       Property Type     Meteodra     Social NY     V// VA/Meteodra     Total PV KVA/Meteodra     Water Meteodra       Reductrial and Commercial Details     Social NY     V// VA/Meteodra     Ges MV Water Meteodra     Social NY     Wit/VA/Meteodra     Water Meteodra       Housture     1     I     I     I     I     I     I     I     I       Lock Type     Meteodra     Social NY     V/VA/Meteodra     Social NY     Nocia NY     Soci                                                                                                    | Electric                              |                  |            |              |              |                                    | Gas            |                        |                         |                                     |                                     |                                |          |             |          |         |        |         |          |                |
| Duration (Yura)       1       Unit of the second of the second of                                                                                                    | DNO                                   | UKPN - South Eas | tern Power | Networks GS  | SP_J         |                                    | Upstream       | m GT                   |                         |                                     | Scotia Ga                           | s Network                      | 5        |             |          |         |        |         |          |                |
| virtuge connection 1       V       Gas L0Z       Such Eastern -SS         Values connection 2       MUX A smart Meter       No         Expert Connection 2       No       No       No         Values connection 2       No       No       No       No         Values connection 2       Such Eastern -SS       No       No       No       No         Values       Such Eastern -SS       No       No </td <td>Duration (Years)</td> <td>1</td> <td></td> <td></td> <td></td> <td></td> <td>Duration</td> <td>n (Years)</td> <td></td> <td></td> <td>1</td> <td></td> <td></td> <td></td> <td></td> <td></td> <td></td> <td></td> <td></td> <td></td>                                                                                                    | Duration (Years)                      | 1                |            |              |              |                                    | Duration       | n (Years)              |                         |                                     | 1                                   |                                |          |             |          |         |        |         |          |                |
| vitze     vitze                                                                                                    | Voltage Connection 1                  | LV               |            |              |              |                                    | Gas LDZ        |                        |                         |                                     | South Eas                           | itern - SE                     |          |             |          |         | Ple    |         | ote d    | ue to t        |
| Expert Caseration (PV)       No       Pressure Tar       Lew Pressure         Water       Case Water Network       SSE Water-South       String for Water Pressure       Design to MUASUDS         Dometic Details       South West       Total PW MA for A south A south                                                                                                    | Voltage Connection2                   |                  |            |              |              |                                    | MUA Sm         | MUA Smart Meter        |                         |                                     |                                     |                                |          |             |          |         |        |         |          |                |
| Water       member of the team a<br>48 hour         Clear Water Network       Suid West       Draints to MUA SUDS         Suid West       Total Pumping Station(2) Sire (BW)       Draints to MUA SUDS       A8 hour         Property Type       Plats       Heating       PC       EV       Water for the team a<br>(Bit of the team a)       A8 hour         Property Type       Plats       Heating       PC       EV       Water for the team a)       A8 hour         Side Decached       Side Decached                                                                                                    | Export Generation (PV) No             |                  |            |              |              |                                    | Pressure       | Pressure Tier          |                         |                                     |                                     | Low Pressure                   |          |             |          |         | wate   | er, che | e Orre   | r will d       |
| Clean Water Notwork       #55 Water South       Surface Water Drainage       Drains to MUA SUDS       48 hour         Mask Water Ketwork       South Wett       Total Pumping Station(s) Size (RW)       Domestic Datails       Property Type       Plaks Heating       Place Trice       Total PV MVA foot       Gas AV Elec AV Water AV       Size Control       As and the project State Size Size Size Size Size Size Size Siz                                                                                                    | Water                                 |                  |            |              |              |                                    |                |                        |                         |                                     |                                     |                                |          |             |          |         | mem    | вег о   | fthe     | team a         |
| virste Water Network       South West:       Total Pumping Station() Size (kW)         Domestic Details         Property Type       Plots       Heaking       POC       EVC       Water Included       South Total Pumping Station() Size (kW)         Biel Detainded, Sied Semi, 6 Biel Detainde       50       Electric       Viral       Yes       No       0.0       0.0       TBC       TBC                                                                                                    | Clean Water Network SES Water - South |                  |            |              |              |                                    | Surface        | Surface Water Drainage |                         |                                     | Drains to MUA SUDS                  |                                |          |             |          |         |        |         | 4        | 8 hour         |
| Domestic Details         Property Type       Plots       Heating       POC       V/// with a solar PV       PV kVA/plot       Table V// V// Grav V// Elec AV       Water AV         Sized Detached       50       Electric       U// No       No       0.0       0.0       Tize       Tize                                                                                                    | Waste Water Network South West        |                  |            |              | Total Pu     | Total Pumping Station(s) Size (kW) |                |                        |                         |                                     |                                     |                                |          |             |          |         |        |         |          |                |
| Property Type       Plots       Heating       POC       EVC       Water included       Solar PV       PV kVA/plot       Total PV kVA       Gas AV       Elect AV       Water AV         SBed Detached, SBed Semil, 6Bed Detached       50       Electric       IV       No       0.0       TCC       TCC       TEC       TEC                                                                                                    | Domestic Details                      |                  |            |              |              |                                    |                |                        |                         |                                     |                                     |                                |          |             |          |         |        |         |          |                |
| Seed Detached, 3 Bed Semi, 6 Bed Detached       50       Electric       LV       No       10       10       0.0       0.0       TEC       TEC                                                                                                    | Property Type                         |                  | Plots      | Heating      | POC          | EVC Wat                            | er Included    | Solar PV               | PV kVA/plot             | Total PV I                          | cVA Ga                              | s AV E                         | lec AV   | Water AV    |          |         |        |         |          |                |
| Total     50     0.0     0.0     0.0     0.0     TBC     TBC       Industrial and Commercial Details       Unit Type     Units     Utilities     Energisation     Taff     POC     Metering     EleckV/unit     Gas kW/unit     Waster<br>m²/d     Gas AV     Elec AV     Waster Av       Idoustrial and Commercial Details     Industrial and Commercial Details     Industrial and Commercial Details     Once you have completed input<br>m²/d     Once you have completed input<br>the project details, click here<br>m²/d       Idoustrial 1     Electric, Gas, Water     127 Feb 2025     UV Site Specific Band 4     UV     10     0     500     500     500     TBC     TBC     TBC       Itotal     1     Industrials     500     0     500     500     500     TBC     TBC     TBC       Unit Type     CMX     Utility     Energisation     Tariff     POC     Metering     kVA/Connection     Total kVA     Elec AV       Unit Type     CMX     Utility     Energisation     Tariff     POC     Metering     kVA/Connection     Total kVA     Elec AV       Unit Type     CMX     Utility     Energisation     Tariff     POC     Metering     kVA/Connection     Total kVA     Elec AV       Unit Type     CMX                                                                                                    | 5 Bed Detached, 5 Bed Semi, 6 Bed D   | etached          | 50         | Electric     | LV           | No Yes                             |                | No                     |                         |                                     | тв                                  | с т                            | вс       | твс         |          |         |        |         |          |                |
| Industrial and Commercial Details         Unit Type Units Utilities Energisation Tariff POC Metering Elec.kVX/unit PV kVX/unit Gas kW/unit Water m <sup>2</sup> /d       Gas AV Elec AV Water AV m <sup>2</sup> /d         Industrial and Commercial Details         Unit Type Units Utilities Energisation Tariff POC Metering Elec.kVX/unit PV kVX/unit Gas kW/unit M <sup>2</sup> /d M <sup>2</sup> /d M <sup>2</sup> /d M <sup>2</sup> /d M <sup>2</sup> /d M <sup>2</sup> /d M <sup>2</sup> /d Gas AV Elec AV Water AV m <sup>2</sup> /d       Once you have completed input the project details, click here request the Instant AV Quot         Unit Type CNXs Utility Energisation Tariff POC Metering KVA/Connection Total kVA Elec AV         Improve CNXs Utility Energisation Tariff POC Metering KVA/Connection Total kVA Elec AV         There are no Electric Vehicle Charger Details         Mit Type CNXs Utility Energisation Tariff POC Metering KVA/Connection Total kVA Elec AV         Asset Asset Value         Completion Asset Details         Mit Type CNXs Utility Energisation Tariff POC Metering Elec, MV/Connection Total kVA Elec AV         Metering Charger Details         Previous Previous         MPRN/<br>MADOption         Av Legal Process         Portal       Portal         Operations       Completion Data                                                                                                    | Total                                 |                  | 50         |              |              |                                    |                |                        | 0.0                     | 0.0                                 | тв                                  | с т                            | вс       | твс         |          |         |        |         |          |                |
| Unit Type       Units       Utilities       Exergisation       Tariff       POC       Metering       Elect/A/unit       PV kV/unit       Gas AV       Elec AV       Water Mindle       Gas AV       Elec AV       Water AV       Maxe       Maxe                                                                                                    | Industrial and Commercia              | l Details        |            |              |              |                                    |                |                        |                         |                                     |                                     |                                |          |             |          |         |        |         |          |                |
| Hospitals       1       Electric, Gas, Water       22 Feb 2023       LV Site Specific Band 4       LV       10       10       10       10       10       10       10       10       10       10       10       10       10       10       10       10       10       10       10       10       10       10       10       10       10       10       10       10       10       10       10       10       10       10       10       10       10       10       10       10       10       10       10       10       10       10       10       10       10       10       10       10       10       10       10       10       10       10       10       10       10       10       10       10       10       10       10       10       10       10       10       10       10       10       10       10       10       10       10       10       10       10       10       10       10       10       10       10       10       10       10       10       10       10       10       10       10       10       10       10       10       10       10 <t< td=""><td>Unit Type Units Utilities</td><td>Energisation</td><td>Tariff</td><td></td><td>PC</td><td>OC Metering</td><td>) Elec kVA/uni</td><td>t PV kVA</td><td>/unit Gas kW/unit</td><td>Clean<br/>Water<br/>m<sup>3</sup>/d</td><td>Waste<br/>Water<br/>m<sup>3</sup>/d</td><td>Gas AV</td><td>Elec A</td><td>V Water AV</td><td></td><td>Once yo</td><td>u hav</td><td>e con</td><td>plete</td><td>d inpu</td></t<>                                                                                                    | Unit Type Units Utilities             | Energisation     | Tariff     |              | PC           | OC Metering                        | ) Elec kVA/uni | t PV kVA               | /unit Gas kW/unit       | Clean<br>Water<br>m <sup>3</sup> /d | Waste<br>Water<br>m <sup>3</sup> /d | Gas AV                         | Elec A   | V Water AV  |          | Once yo | u hav  | e con   | plete    | d inpu         |
| i       i                                                                                                    | Hospitals 1 Electric, Gas, Wa         | ter 22 Feb 2025  | LV Site S  | pecific Band | 4 LV         | LV                                 | 500            | 0                      | 500                     | 500                                 | 500                                 |                                |          |             |          | the pi  | oject  | detai   | ls, clic | k here         |
| Total       1       500       0       500       300       TBC       TBC       TBC       TBC         Electric Vehicle Charger Details       Init Type       CNXs       Utility       Energisation       Tariff       POC       Metering       kVA/Connection       Total kVA       Elec AV         There are no Electric Vehicle Charger Details       Image: Charger Details       Image: Charger Details       Image: Charger Details       Image: Charger Details       Image: Charger Details         Conduction       Asset       AV       Legal       Previous       Image: Charger Details       Operations       Completion                                                                                                    |                                       | •                |            |              |              | Sub-Total                          | s: 500         | 0                      | 500                     | 500                                 | 500                                 | твс                            | TBC      | TBC         |          | геди    | est th | e Inst  | ant A    | V Ouot         |
| Electric Vehicle Charger Details<br>Init Type CNXs Utility Energisation Tariff POC Metering kVA/Connection Total kVA Elec AV<br>There are no Electric Vehicle Charger Details  I Previous ✓ Request Asset Value       Asset     AV     Legal     Design     MPRN/<br>MPAN     Operations     Completion                                                                                                    | Total 1                               |                  |            |              |              |                                    | 500            | 0                      | 500                     | 500                                 | 500                                 | твс                            | твс      | твс         |          |         |        |         |          |                |
| Unit Type CNXs Utility Energisation Tariff POC Metering kVA/Connection Total kVA Elec AV<br>There are no Electric Vehicle Charger Details                                                                                                    | Electric Vehicle Charger D            | etails           |            |              |              |                                    |                |                        | l                       |                                     |                                     |                                |          |             |          | •       |        |         |          |                |
| There are no Electric Vehicle Charger Details                                                                                                    | Unit Type CNXs                        | Utility End      | ergisation |              | Tariff       | F POC                              | Metering       | 1                      | kVA/Connection          |                                     | Total                               | ¢VA                            | El       | ec AV       |          |         |        |         |          |                |
| Previous ✓ Request Asset Value     Asset     Adoption     Adoption     AV     Portal     Process     Design     MPRN/     MPRN     Operations     Completion     Data                                                                                                    | There are no Electric Vehicle Charge  | Details          |            |              |              |                                    |                |                        |                         |                                     |                                     |                                |          |             |          |         |        |         |          |                |
| Previous ✓ Request Asset Value     Asset     Adoption     Adoption     AV     Portal     Process     Design     MPRN/     MPRN/     Operations     Completion     Data                                                                                                    |                                       |                  |            |              |              |                                    |                |                        |                         |                                     |                                     |                                |          |             |          |         |        |         |          |                |
| croduction Asset<br>Adoption AV<br>Portal Process Design MPRN/<br>MPAN Operations Completion                                                                                                    |                                       |                  |            |              |              |                                    |                |                        |                         | ▲ Pr                                | evious                              | 🗸 Re                           | quest /  | Asset Value |          |         |        |         |          |                |
| croduction Adoption AV Legal Process Design APRN/ Operations Completion                                                                                                    |                                       | Δςςρ             | F          |              |              |                                    |                |                        |                         |                                     |                                     |                                |          |             |          |         |        |         |          |                |
|                                                                                                    | roduction <b>&gt;</b>                 | Adopti           | ion        |              | Pc           | AV<br>ortal_                       | P              | Legal<br>roces         |                         | Desig                               | gn                                  | $\sum$                         | MF<br>MF | PRN/<br>PAN | $\sum o$ | peratio | วทร    |         | Com<br>D | bletior<br>ata |

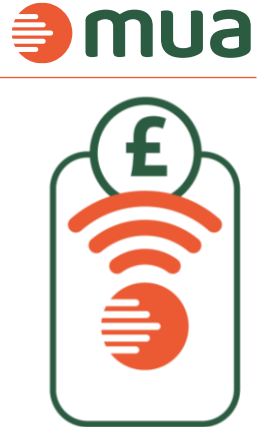

he inclusion of e reviewed by a nd issued within

tting to

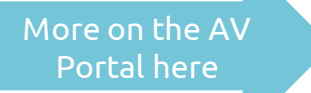

Invoicing

### AV Portal – revisions and refreshing expired quotes mua

Our AV Portal has been created to be as self-servicing as possible. This means you are given the freedom to generate instant AV Quotes by inputting the information requested on the AV Portal. This includes the ability to refresh expired quotes, make changes to existing quotes and also accept them.

| Project Details Domestic Details Industrial and Commercial Details | Quote Summary | Project Overview |
|--------------------------------------------------------------------|---------------|------------------|
|--------------------------------------------------------------------|---------------|------------------|

Under the 'Quote Summary' page you can refresh expired quotes or make changes to your existing quotes by clicking on the 'Create New Revision Button' at the bottom of the 'Quote Summary' page of your existing quote.

#### P Create New Revision

Once you have 'Created New Revision' this will duplicate the original quote and allow you to makes the changes you need. Once you are done, select 'Save & Next' and then 'Request Asset Value' under the Quote Summary Tab

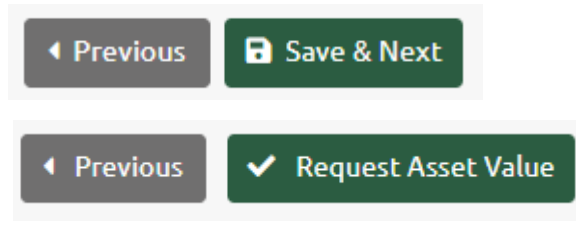

If you are wanting to simply refresh an expired AV Quote, please click straight onto the 'Quote Summary' tab and click on 'Request Asset Value'

Asset 9 AV Completion Legal MPRN/ Introduction Design Operations Invoicing Adoption Portal Process **MPAN** Data Agreement

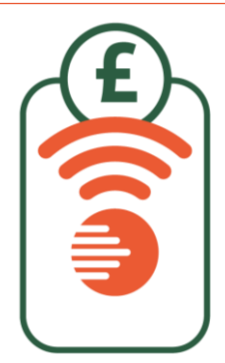

#### Watch our quick videos to see how our AV Portal works

- How to accept an AV quote
- Our AV Portal demo
- Our May 2022 AV Portal update

Click <u>here</u> for our AV Portal

### Landrights process

We will cover the legal cost of your project with us, **excluding third party land** and where specifically stated otherwise.

mua utilise both CLM and Easement solutions as the preferred land rights service provider and you're free to choose between the two.

Depending on the instruction on the site (Water/gas/ electricity/incorporated) will determine the form required. Your Account Manager would have sent this across along with the onboarding documents.

Please email <u>landrights@muagroup.co.uk</u> for any legal queries

Please submit your instructions to your chosen land rights service provider:

**Easement solutions enquiries;** instruction form found <u>here</u> Ford Cottage, 2 Water Street, Stamford, PE9 2NJ Phone: 01780 751 122 / 753 388 Email: enquiries@easementsolutions.co.uk

**CLM enquires;** instruction form found <u>here</u> The Grain Store, 63 High Street, Ketton, Stamford, PE9 3TE Tel: 01780 755 355 Email: <u>admin@clm-ltd.co.uk</u>

Introduction

Adoption Agreement Portal

Asset

Design

Legal

Process

MPRN/ MPAN > Operations Completion Data

on 🖒 Invoicing

10

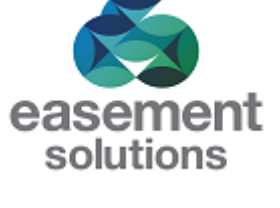

Please include your mua reference number on all emails

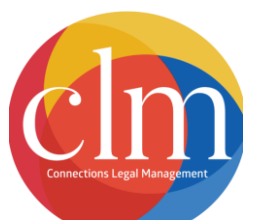

Clean Water Legals only required in 3<sup>rd</sup> party land Waste Water Any legals required will be included in the water adoption agreement.

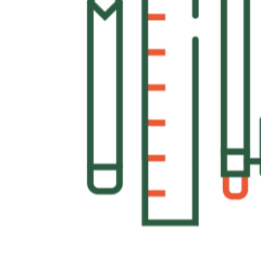

Click <u>here</u> for mua Lines of Communication

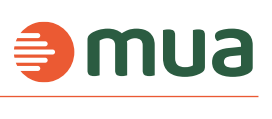

### Design

Please send gas designs for approval to Gasdesign@muagroup.co.uk

Please send electricity designs for approval to <u>Elecdesign@muagroup.co.uk</u>

For new connection requests please email <u>Newconnection@muagroup.co.uk</u> with either the CSEP Request form found <u>here</u> or the POC Application form found <u>here</u>.

Please identify at design stage if an easement is required – don't worry, we will identify if any easements have been missed – but it speeds up the process if these are identified in the first instance.

Below is a list of the main documentation that we review when completing your design approval; however please click <u>here</u> for the full gas, electric and design submission process.

- Correct mua reference number
- Signed and accepted AV quote
- Engineering report
- The signed and accepted POC/CSEP application
- Whether the connection is new or disconnection of old supply
- The Approved Design Drawing has been submitted

- Submitted Approved Engineering report
- Submitted Approved V Drop%, ELIs, Pressure, Windeb, Gas Design reports
- Submitted Risk Analysis/Flood Risk/ Method Statement
- If required, submitted legal forms

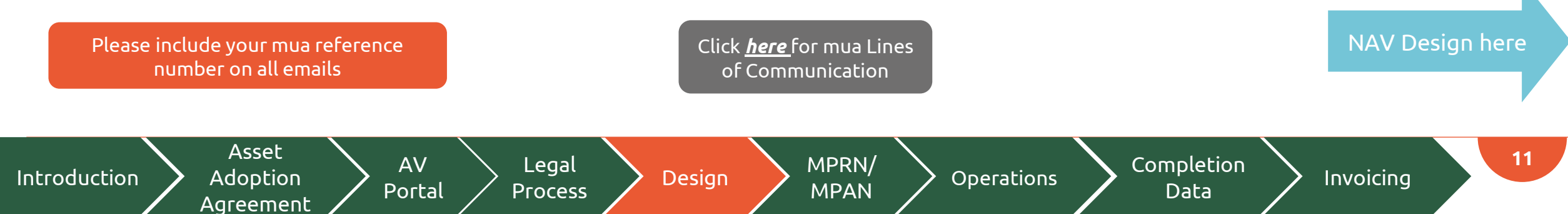

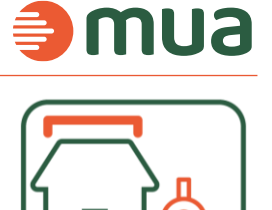

We will approve your design within 2-3 working days

### NAV Design

•Site plan

Introduction

•Plot Schedule

•Site Location plan

•Letter of Consent

•Wastewater strategy

Source of Water Date

Incumbent Process

**Ofwat Process** 

Asset

Adoption

Agreement

Please send clean water designs for approval to <a href="https://wkf.ms/46M80v5">https://wkf.ms/46M80v5</a>

Please send wastewater designs for approval to <a href="https://wkf.ms/48mIZpY">https://wkf.ms/48mIZpY</a>

Please use this link to submit all new enquiry forms – https://wkf.ms/3IGg85p We will download the information and files, ensuring we have all the information required to process an OFWAT application and EA application form.

Below is a list of documentation we review when completing your design approval; however, please click here for design and construction specification for clean water, and here for design and construction specification for sewage.

•Site Served Site Served Assessment report (from the incumbent).

•Point of Connection (from the incumbent).

Legal

Process

- •Self-Lay Agreements for both clean and wastewater.
  - •Contamination land assessment
    - •Estimated build program.

AV

Portal

#### •Planning permission Reference

We will approve your clean water design within 3-5 working days, and your wastewater design in 5-10 working days

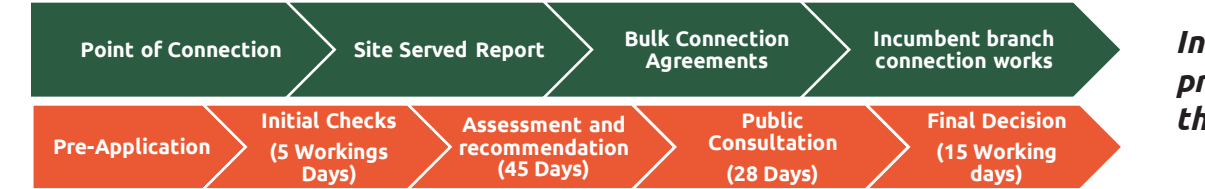

Design

Incumbent timescales and process vary depending on the incumbent.

Please include your mua reference number on all emails

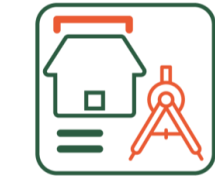

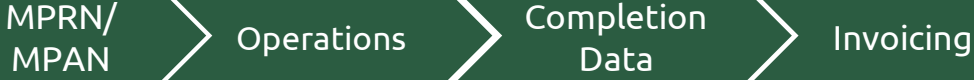

12

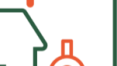

mua

### MPRN and MPAN

For your MPRN & MPAN requests, please follow the below processes:

Please click <u>here</u> for **MPRN** request form

If you will be installing the meter:

- Please submit the MPRN Request Form to <u>spa@muagroup.co.uk</u> along with the chosen supplier (British Gas or Eon). The Supply Point Administration (SPA) team will then use the design and MPRN Request Form to generate the MPRN on the national system.
- We'll release the MPRNs to the UIP
- The UIP then arranges meter installation when ready.

If you will **not be** installing the meter:

• UIP sends the design to our Design team at gasdesign@muagroup.co.uk

AV

Portal

- UIP sends the MPRN Request Form with the property addresses to <a href="mailto:spa@muagroup.co.uk">spa@muagroup.co.uk</a> as well as the chosen supplier
- The SPA team will then use the design and MPRN Request Form to generate the MPRN on the national system with the chosen supplier as a default supplier for the MPRN (usually takes 1-3 days)

Legal

Process

Design

• SPA team will send the MPRNs back to UIP

Asset

Adoption

Agreement

Introduction

Please include full contact details of the developer who will be confirming the gas supply contract.

Please include your mua reference number on all emails

MPRN/

MPAN

Operations

Please click <u>here</u> for the **MPAN** request form

- Send the MPAN Request Form with the property addresses to <a href="mailto:spa@muagroup.co.uk">spa@muagroup.co.uk</a>
- The SPA team will then use the design and MPAN Request Form to generate the MPAN on the national system (usually takes 1-3 days)
- SPA team will send the MPAN back to you

Completion

Data

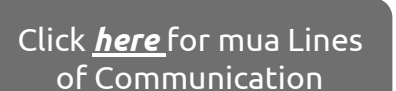

Invoicing

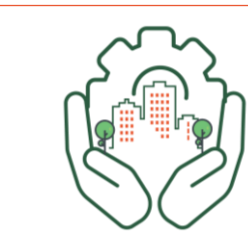

### Operations

#### Faults, emergency response and non-planned shutdowns

As an independent distribution network operator (IDNO), we own and operate the electricity network infrastructure on your site.

In the event of an emergency or power outage, please call our 24/7 control centre on 0800 011 4193.

For planned work, planned outages, power isolation requests or any other general network admin, please contact our Net Admin team at netadmin@muagroup.co.uk.

The Authorised Person for mua's networks is Luay Elia. <u>Luayelia@muagroup.co.uk</u>, 07801 999 393.

Don't Do Keep access to our equipment clear at Do not block access to our equipment all times Do not try to access our electricity infrastructure Let us know about any dangers or safety concerns close to our electricity Do not try to resolve any safety issues infrastructure equipment immediately around our equipment – just report to us Contact us if you need to isolate the Do not disconnect the electricity supply electricity supply on your site to your site without notifying us More on Operations here Do not connect any additional supplies downstream without load analysis Asset 14 Completion AV MPRN/ Legal Design Invoicing Adoption Operations Portal Data

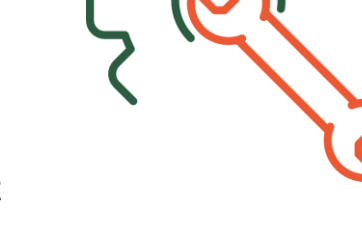

Please include your mua reference number on all emails

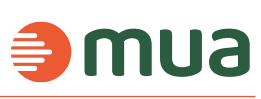

Introduction

Agreement

Process

**MPAN** 

### Operations

#### Lock requests

Please email <u>Netadmin@muagroup.co.uk</u> with the completed lock and sign request form found <u>here</u>

#### Authorisation requests

Please email <u>Netadmin@muagroup.co.uk</u> for authorisation requests (Self-Authorise),

#### Whereabouts

Please email <u>Netadmin@muagroup.co.uk</u> with the completed whereabouts template found <u>here</u>

#### Planned outages

Please email <u>Netadmin@muagroup.co.uk</u> for any planned work, planned outages, power isolation requests or any other general network admin enquiries

AV

Portal

#### Energisation

Introduction

Asset

Adoption

Agreement

Please click <u>here</u> for the Substation energisation process, Three-phase LV energisation process, Energisation audit and switching programme, and Substation energisation checklist

Legal

Process

More on Operational contacts here

Invoicing

Please include your mua reference number on all emails

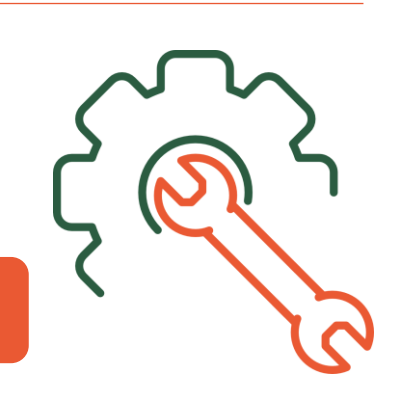

mua

Please click here for our Network Operations Procedure

MPRN/

MPAN

Design

Operations

Completion Data

### Operations

#### StreetWorks System/Permitry

Please email <u>Noticing@muagroup.co.uk</u> to request for access and training on the Opus system, and for any StreetWorks & Noticing queries

#### Regulation

Please email <a href="mailto:regulation@muagroup.co.uk">regulation@muagroup.co.uk</a> for any regulation queries

#### Generation

Please email <u>Generation@muagroup.co.uk</u> for the generation of CHP/EV/PV and Battery CSEP Request Form can be found at the end of this document Electricity Connection Application Form can be found at the end of this document

Legal

Process

Design

MPRN/

MPAN

Operations

#### New connection requests

Please email <u>Newconnection@muagroup.co.uk</u> for your Water, Gas & Electric new connection requests

AV

Portal

#### **Technical Standards**

Introduction

#### Please click <u>here</u> for our G81 documents

Asset

Adoption

Agreement

Please include your mua reference number on all emails

Completion

Data

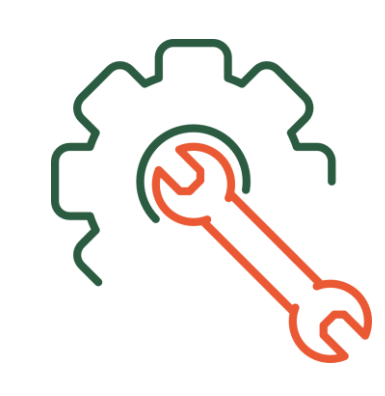

Invoicing

16

### **⊜mu**a

### Completion data submissions

Please submit all Gas & Electric completion packs (job cards, substation/CSEP pack, commissioning records, as laid etc) to AVclaims@muagroup.co.uk, and meter cards to SPA@muagroup.co.uk

When submitting your completion packs, please remember:

- To include your mua reference within the subject line of your email submission •
- Locational dimensions on your as-laids •
- Commissioning readings on your test certificates •
- We require a CSEP and BCA signed and returned before we can release AV payment ٠
- Pressure Test and Water sample results ۲

You can find the full completions and payment process here, including a completion checklist and breakdown of completion requirements found here

Water Mains Completion Form - https://wkf.ms/3Qzg8bL

Water Service Completions Form - https://wkf.ms/3UuqRpa

Mains CRMC Request Form - <a href="https://wkf.ms/3UuZvzq">https://wkf.ms/3UuZvzq</a>

Asset

Adoption

Agreement

S104 Request Maintenance / Final Certification - <a href="https://wkf.ms/3Ko9eTp">https://wkf.ms/3Ko9eTp</a>

AV

Portal

We will respond within **5 working days** with an adoption certificate confirming the plots which can be invoiced, and the AV to be invoiced at. If the team have a guery with your completion pack, they will respond within 48hrs

Design

Legal

Process

MPRN/

**MPAN** 

Operations

Introduction

Click *here* for mua Lines

mua

Completion Data

of Communication

Invoicing

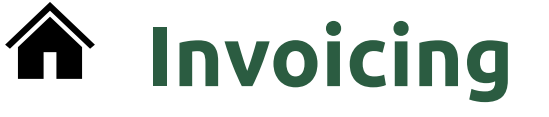

Once the Adoption Certificate has been issued to you, this will be the trigger to submit your invoice to <u>assetadoption@muagroup.co.uk</u> for the plot(s) and amount confirmed within the Adoption Certificate

Please include your mua reference number on all emails Click <u>here</u> for mua Lines of Communication

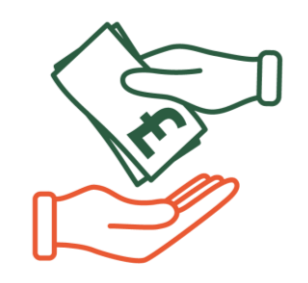

mua

To ensure prompt payment your invoice must:

- Be addressed to either mua Gas Ltd, mua Electricity Ltd and mua Water Ltd.
- Include your VAT number shown, with VAT shown in the invoice (mua cannot accept invoices where it is stated that 'VAT invoice will be provided after remittance')
- Contain the mua reference number
- Include separate line items for upfront payments, residential plots/commercial units
- Include the plot/unit numbers i.e. Plots 1-4

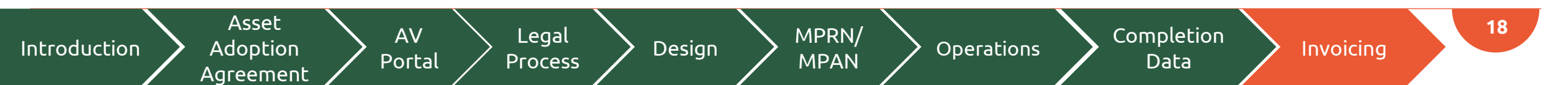

# **BING**

T +44 (0)20 7267 4366 F +44 (0)20 7482 3107 E admin@muagroup.co.uk